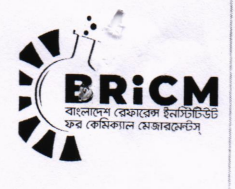

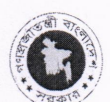

গণপ্রজাতন্ত্রী বাংলাদেশ সরকার

বিজ্ঞান ও প্রযুক্তি মন্ত্রণালয়

বাংলাদেশ রেফারেন্স ইনস্টিটিউট ফর কেমিক্যাল মেজারমেন্টস্ (বিআরআইসিএম)

ড. কুদরাত-এ -খুদা সড়ক (ল্যাবরেটরী রোড), ধানমন্ডি, ঢাকা-১২০৫ 🗆 ০২-৪৪৬১২৪৫১ 🗆 info@bricm.gov.bd 🗆 www.bricm.gov.bd

78- 02.55.0000.000.56.008.28/8220

তারিখ: ২৭-১০-২০২৪

বিষয়: Integrated Digital Service Delivery Platform (IDSDP) সফটওয়্যারে বিআরআইসিএম-এর সকল বিজ্ঞানীগণের প্রোফাইল প্রস্তুতপূর্বক রিসার্চ ওয়ার্কের সকল তথ্য সাবমিট করা প্রসজো।

সূত্র : বিজ্ঞান ও প্রযুক্তি মন্ত্রণালয়ের স্মারক নং- ৩৯.০০.০০০০.০২৪.০৫.০০৩.২১.২৫; তারিখ: ২২-১০-২০২৪

উপর্যুক্ত বিষয় ও সূত্রস্থ পত্রের নির্দেশনা মোতাবেক বিআরআইসিএমের সকল বিজ্ঞানীগণকে জানানো যাচ্ছে যে, বিজ্ঞান ও প্রযুক্তি মন্ত্রণালয়ের Integrated Digital Service Delivery Platform (IDSDP) সফটওয়্যারে (services.most.gov.bd) বিজ্ঞানীদের প্রোফাইল প্রস্তুতপূর্বক রিসার্চ ওয়ার্কের সকল তথ্য আগামী ৩০ অক্টোবর ২০২৪ তারিখের মধ্যে সাবমিট করার জন্য নির্দেশক্রমে অনুরোধ জানানো হলো। প্রোফাইল প্রস্তুত সংক্রান্ত নির্দেশনা (ফ্রোচার্ট) এসাথে সংযুক্ত করা হলো।

সংযুক্তি: ফ্লোচার্ট।

29/20/2028 জিল্লর রহমান উপপরিচালক বিআরআইসিএম

বিতরণ: বিআরআইসিএমের সকল বিজ্ঞানী।

## অনুলিপি সদয় জ্ঞাতার্থে (জ্যেষ্ঠতার ভিত্তিতে নয়):

১। মহাপরিচালক মহোদয়ের ব্যক্তিগত সহকারী, বিআরআইসিএম, ঢাকা (মহাপরিচালক মহোদয়ের সদয় অবগতির জন্য)।

- ২। ডিভিশন ইনচার্জ (সকল), বিআরআইসিএম, ঢাকা।
- ৩। প্রোগ্রামার, বিআরআইসিএম, ঢাকা।
- ৪। অফিস কপি।

সবাইকে নিয়ে সবার জন্য আমাদের সেবা

## How To Create Account as scientist in MOST Web Portal

| Step-1<br>Enter the Website<br>https://services.most.gov.bd | Step-2<br>Find Research or<br>Service-8 then click<br>more service | Step-3<br>Find Join as a Scientist then<br>click Details | Step-4<br>Find Join as a<br>Scientist at BRiCM<br>then click Details |
|-------------------------------------------------------------|--------------------------------------------------------------------|----------------------------------------------------------|----------------------------------------------------------------------|
|                                                             | Step-5                                                             | auser                                                    |                                                                      |

Or click the link-

https://services.most.gov.bd/en/auth/login?servicename=Research&redirect\_uri=https://research.most.gov.bd/en/services/bricm/profile-create

here